## ワンタイムパスワードサービスをご利用ください

日頃は、当金庫のインターネットバンキングサービス「シティ信金パーソナルダイレクト」 をご利用いただき、ありがとうございます。

当金庫では、インターネットバンキングを狙った不正送金被害からお客さまの大切なご預 金をお守りするため、「ワンタイムパスワードサービス」を導入しております。

お客さまにおかれましては、より安全に「シティ信金パーソナルダイレクト」をご利用い ただくため、ぜひ「ワンタイムパスワードサービス」のご利用をお願いいたします。

1. ワンタイムパスワードサービスとは

「シティ信金パーソナルダイレクト」で振込等の重要な取引の都度、30秒毎に可変するパスワード(ワンタイムパスワード)で認証を行うサービスです。

万一、ウィルス感染等により契約者 I D・ログインパスワードが流出した場合も、ワン タイムパスワード(30秒毎に可変)により不正送金を抑止します。

なお、ワンタイムパスワードサービスは、お客さまの任意でログイン時にもご利用いた だけます。

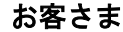

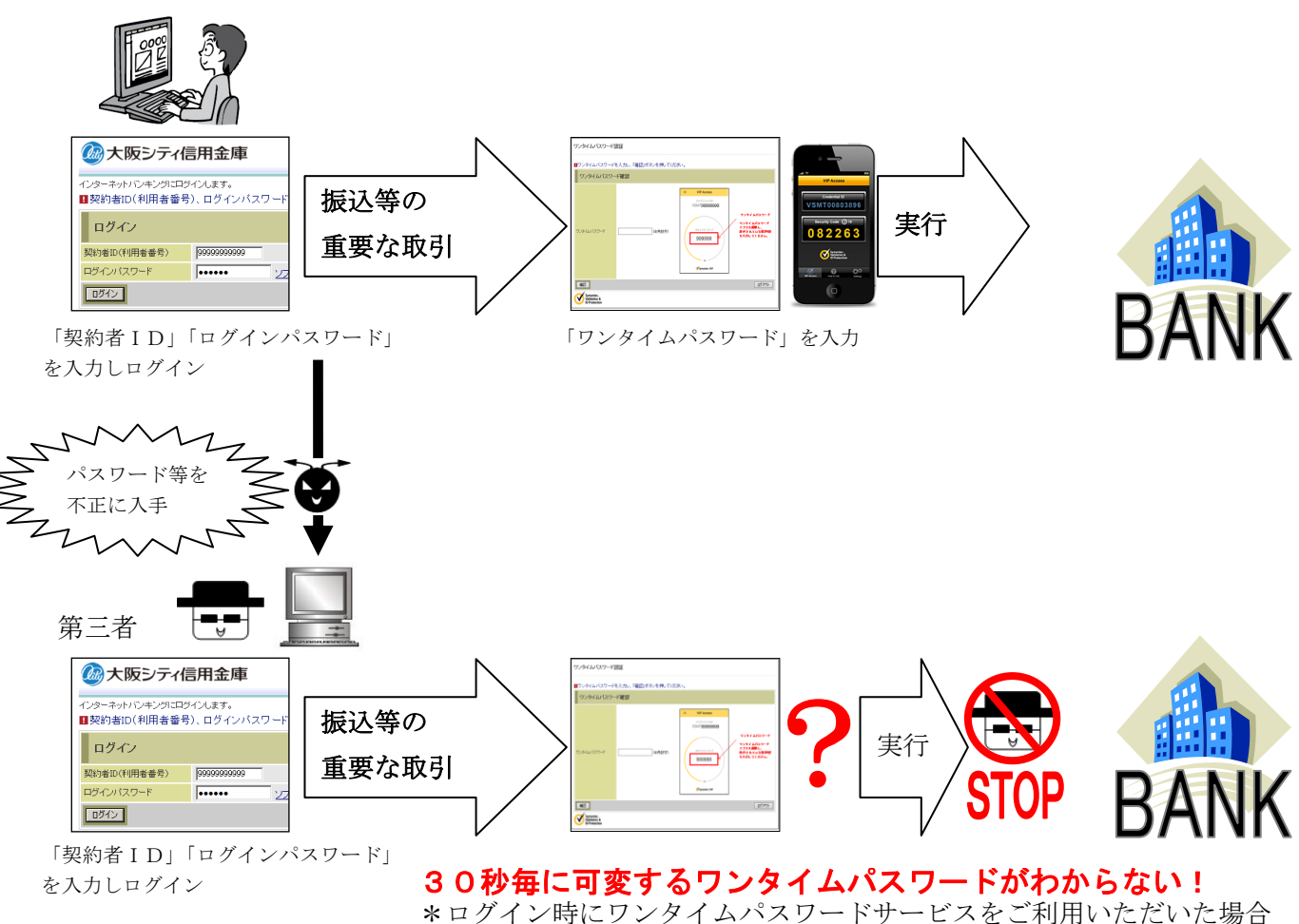

は、不正アクセスも抑止します。

2. ワンタイムパスワードとは

トークンが生成する30秒毎に可変する使い捨てのパスワードです。 <例>

〇月〇日 11時45分00秒
 ② 〇月〇日 11時45分30秒 (①より30秒後)

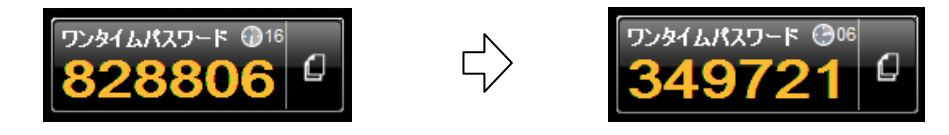

3. トークンとは

ワンタイムパスワードを生成するアプリケーションです。

トークンにはソフトウェアトークン、ハードウェアトークンの2種類ありますが、当金 庫ではソフトウェアトークンを採用しております(ハードウェアトークンはご利用いた だけません)。

なお、ソフトウェアトークンは、お客さまがご使用のスマートフォン、パソコンにダウ ンロード(インストール)してご利用いただけます。

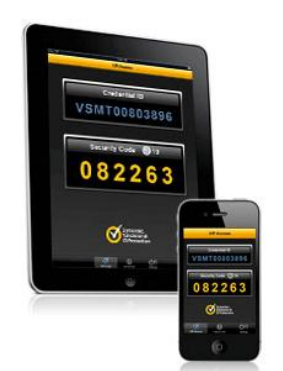

①スマートフォン(モバイル端末)

②パソコン

4. ソフトウェアトークンのダウンロード方法

合同会社シマンテック・ウェブセキュリティのサイトから、お客さまにあったソフトウ ェアトークンをダウンロード(無料)してください。

| <ul> <li>ソフトウェアトークン(スマートフォン用)は、平成29年7月24日(月)から、利用登録(再登録)ができなくなります。</li> <li>ソフトウェアトークン(パソコン用)は、平成30年3月(予定)から、利用登録(再登録)ができなくなります。</li> <li>利用登録期限後は、「しんきん(個人)ワンタイムパスワード」アプリを利用登録願います。</li> </ul> | 1 | 重要 【シマンテック社製のソフトウェアトークン留意事項】                              |
|----------------------------------------------------------------------------------------------------|---|-----------------------------------------------------------|
| <ul> <li>ソフトウェアトークン (パソコン用)は、平成30年3月(予定)から、利用登録(再登録)<br/>ができなくなります。</li> <li>利用登録期限後は、「しんきん(個人)ワンタイムパスワード」アプリを利用登録願います。</li> </ul>                                                              | • | ソフトウェアトークン(スマートフォン用)は、平成29年7月24日(月)から、利用登録(再登録)ができなくなります。 |
| <ul> <li>● 利用登録期限後は、「しんきん(個人)ワンタイムパスワード」アプリを利用登録願います。</li> </ul>                                                                                                    | • | ソフトウェアトークン (パソコン用)は、平成30年3月(予定)から、利用登録(再登録)<br>ができなくなります。 |
|                                                                                                    | • | 利用登録期限後は、「しんきん(個人)ワンタイムパスワード」アプリを利用登録願います。                |

<合同会社シマンテック・ウェブセキュリティURL> <u>https://idprotect-jp.vip.symantec.com/</u> \* ハードウェアトークンは、ご利用できません。

- 5. ワンタイムパスワードサービスの利用登録について
  - (1) 上記4. により、お客さまにあったソフトウェアトークンをダウンロード(無料) してください。
  - (2)パーソナルダイレクトのログイン画面のワンタイムパスワードの「利用登録/交換」 をクリックしてください。

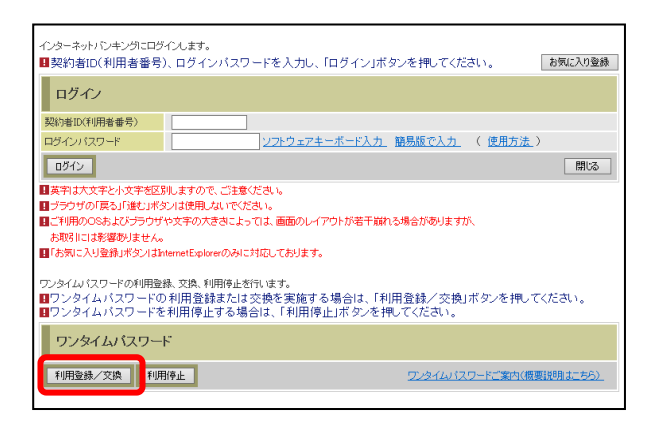

- (3)「ワンタイムパスワード利用登録」を行ってください。
  - ①「契約者 I D」を入力してください。
  - ②「ログインパスワード」を入力してください。
  - ③「次へ」をクリックしてください。

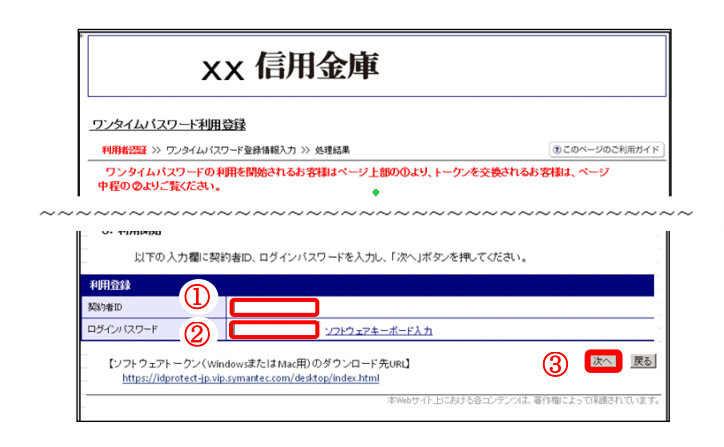

(4) ダウンロードしたソフトウェアトークンを起動し、「クレデンシャルID(トークンID)」「ワンタイムパスワード」を表示してください。

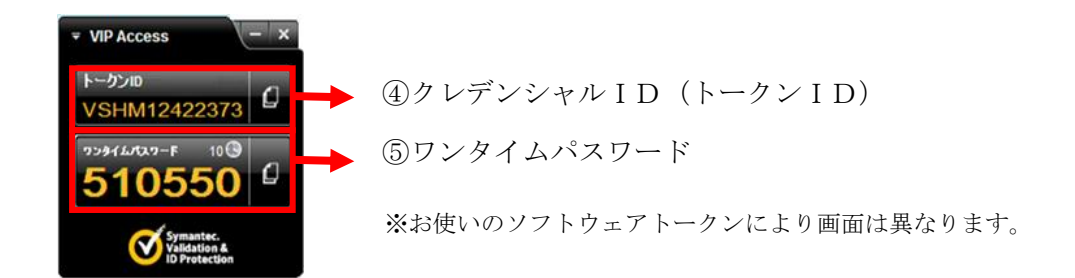

- ④「クレデンシャルID(トークンID)」および「ワンタイムパスワード」を入力 してください。
- ⑤ログイン時のワンタイムパスワードの認証要否を選択してください。
  - 「認証する」とした場合
     「ログイン時」および「振込等の重要な取引の都度」、ワンタイムパスワードの入力が必要となります。
  - 「認証しない」とした場合
     「振込等の重要な取引の都度」、ワンタイムパスワードの入力が必要となります。
- ⑥「登録」をクリックしてください。

| ワンタイムバスワード利用登録                                                                                                    |                                             |         |           |              |                  |  |  |  |  |
|----------------------------------------------------------------------------------------------------|---------------------------------------------|---------|-----------|--------------|------------------|--|--|--|--|
| 利用者認証 >> ワンタイムパス5                                                                                                    | ワード登録情報入力                                   | >> 処理結果 |           |              | ⑦ このページのご利用ガイド   |  |  |  |  |
| ご利用を開始するワンタイム・パスワードの利用登録を行います。<br>クレデン2・ルルビハークンID、アンタイム・バスワードを入力したうえ、ワンタイム・パスワードの利用方法を選択し、「登録」ボタンを押してください。<br>ご利用を得給するワンタイム・パスワードの利用登録 |                                             |         |           |              |                  |  |  |  |  |
| クレデンシャルD(トー)<br>ワンタイムパスワード                                                                                                    |                                             | (¥角数字)  |           |              |                  |  |  |  |  |
| ロダイン時の ワンタイムバスワード記5                                                                                                    | <ul> <li>● 認証する</li> <li>○ 認証しない</li> </ul> |         |           |              |                  |  |  |  |  |
| Symantec.<br>Validation &<br>ID Protection                                                                                             | 6                                           | 登録 ログ・  | い画面に戻る    |              |                  |  |  |  |  |
|                                                                                                    |                                             |         | 本Webサイト上に | おける各コンテンツは、ミ | 著作権によって保護されています。 |  |  |  |  |

(5) ワンタイムパスワード利用登録完了

「ワンタイムパスワードの利用登録が完了しました」と表示されますので、「ログイン画面に戻る」をクリックしてください。

| ワンタイムバスワード利用登録                                 |
|------------------------------------------------|
| 利用者認証 >> ワンタイムバスワード登録情報入力 >> <mark>処理結果</mark> |
| 「ログイン画面に戻る」ボタンを押してください。<br>利用登録                |
| ワンタイムバスワードの利用登録が完了しました。                        |
| ログイン画面に戻る                                      |

※ワンタイムパスワード利用登録後は、振込等の重要な取引の都度「ワンタイムパスワー ド」の入力が必要となります。

- 6. ワンタイムパスワードサービスを利用したログイン方法
  - (1)契約者 I D等を入力し、ログインしてください。
    - ①「契約者 I D」を入力してください。
    - ②「ログインパスワード」を入力してください。
    - ③「ログイン」をクリックしてください。

| イシターネット/シャングにログインします。<br>■契約者ID(利用者番号)、ログインバスワードを入力し、「ログイン」ボタンを押してください。 | お気に入り登録 |
|-------------------------------------------------------------------------|---------|
|                                                                         |         |
|                                                                         | _)      |
|                                                                         | 閉じる     |

- (2) ダウンロードしたソフトウェアトークンを起動してください。
  - ①「ワンタイムパスワード」を入力してください。
  - ⑤「確認」をクリックしてください。

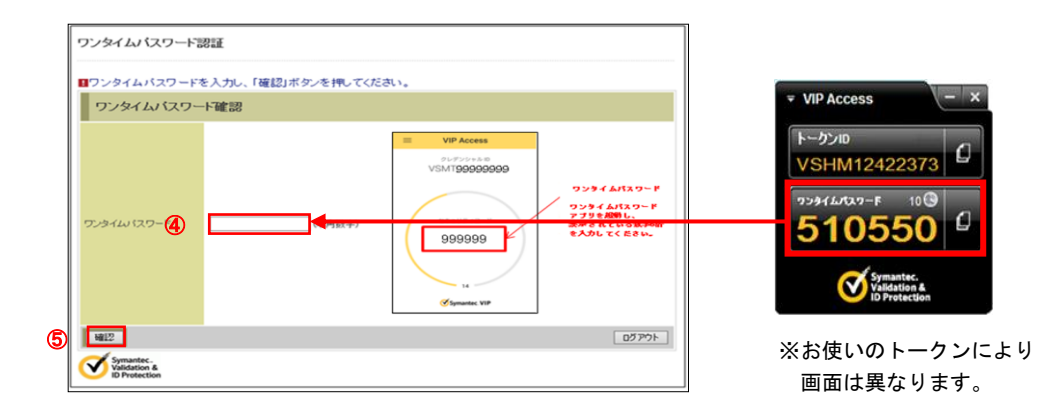

(3) メイン画面が開きます。(ログイン完了)